User manual (Last updated 2023-01-30 - V1.1)

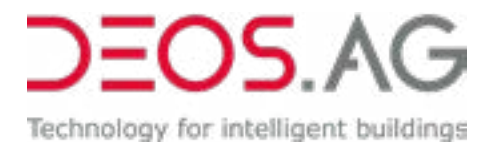

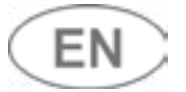

## **DEOS TEO – Configuration with LoRa Toolkit**

User Manual - Version: 2023/01/30, V1.1

#### » CONTENT

| <b>»</b> |    | Content                                           | 1    |
|----------|----|---------------------------------------------------|------|
| <b>»</b> |    | Function Description                              | 2    |
|          | >> | Provided Consumables & Accessories                | 2    |
|          | >> | Software applications                             | 2    |
|          | >> | Compatible LoRaWAN sensors                        | 3    |
|          | >> | Compatible valve adapters                         | 3    |
| <b>»</b> |    | General Regulations                               | 4    |
|          | >> | Technical data                                    | 4    |
| »        |    | Safety Regulations                                | 4    |
| >>>      |    | Installation                                      | 5    |
|          | >> | Installation materials and auxiliary aids         | 5    |
|          | >> | Mounting the device                               | 5    |
|          | >> | Activating the device                             | 5    |
|          | >> | Deactivating the device                           | 6    |
| »        |    | Commissioning and Configuration with LoRa Toolkit | 6    |
|          | >> | Setting up LoRaWan devices                        | 7    |
|          | >> | Importing LoRa devices via Excel (Excel import)   | 9    |
|          | >> | Setting up rooms                                  | . 10 |
|          | >> | Adjusting room control parameter settings         | . 12 |
|          | >> | Setting up access to pro.Building Suite           | . 12 |
|          | >> | Uploading the configuration file                  | . 14 |
|          | >> | Importing the license file                        | . 15 |
|          | >> | Calling up the log file                           | . 16 |
|          | >> | Setting up a user-specific UI                     | . 17 |
| »        |    | Data exchange                                     | . 18 |
|          | >> | Reading data – input register                     | . 18 |
|          | >> | Writing data – holding register                   | . 19 |
| »        |    | Disposal                                          | . 20 |
|          | >> | Device Disposal                                   | . 20 |
|          |    |                                                   |      |

User Manual – Version: 2023/01/30, V1.1

#### **» FUNCTION DESCRIPTION**

DEOS TEO is a system used to control the room temperature via radiators. The motor-driven actuator on the radiator is equipped with LoRaWAN radio technology. Communication takes place using a central gateway. A thermoelectric generator ensures maintenance-free operation. With the help of energy harvesting technology, electricity can be generated from the heat of the flow to charge the integrated battery.

Device settings can be made using a configuration software that is tailored to the specific application. Time programs and setpoint temperatures can be specified on a room level based on calendar functions using DEOS TEO.

#### Highlights at a glance

- Wireless solution for saving energy reduction in energy consumption of up to 40%
- Self-charging thanks to the integrated thermoelectric generator
- Digitization of existing buildings with an intelligent wireless solution
- Robust design
- Conversion during operation
- Easy installation
- Made in Germany

#### » PROVIDED CONSUMABLES & ACCESSORIES

| Art. no.  | Description                                                                                                   |
|-----------|----------------------------------------------------------------------------------------------------|
| DS-360498 | DEOS TEO, thermostat for energy optimization                                                                  |
| DS-360521 | Magnetic tool for activating/deactivating DEOS TEO                                                            |
| DS-360517 | Operation license via pro.Building Suite (optional)                                                           |
|           | Quick Start Guide with mounting kit                                                                           |
|           | Excel spreadsheet with Dev EUIs and AppKeys (file name: LoRAConfig LS 12345678.xls)                           |
|           | License file for activating the connection to the LoRaWAN gateway (file name: Lizenz.dltk, type DS-L-GWLIC-1) |
|           | IP address of the gateway (standard: 192.168.23.150)                                                          |
|           | User name for access to the gateway (standard: admin)                                                         |
|           | Password for access to the gateway (standard: DEOS-AG)                                                        |
| optional  | Login data for pro.Building Suite                                                                             |

#### » SOFTWARE APPLICATIONS

| Art. no. | Туре         | Download link               |
|----------|--------------|-----------------------------|
|          | LoRa Toolkit | https://portal.deos-ag.com/ |

)=OS AG

User Manual – Version: 2023/01/30, V1.1

| Art. no.  | Туре                       | Function                                                                                                   |
|-----------|----------------------------|----------------------------------------------------------------------------------------------------|
| DS-360447 | DEOS SAM                   | CO <sub>2</sub> indoor air quality indicator                                                               |
| DS-360450 | DS-L-EM300-TH              | LoRaWAN sensor for °C and rH for outdoor applications                                                      |
| DS-360464 | DS-L-EM500-CO <sub>2</sub> | LoRaWAN sensor for °C, rH, $CO_2$ and ppm for outdoor applications                                         |
| DS-360473 | DS-L-ERS-Lite              | LoRaWAN sensor for °C and rH for indoor applications                                                       |
| DS-360474 | DS-L-EMS                   | LoRaWAN magnetic window and door contact for indoor applications                                           |
| DS-360475 | DS-L-ERS15CO2              | LoRaWAN sensor for $^{\circ}$ C, rH., CO <sub>2</sub> , light and motion detection for indoor applications |
| DS-360477 | DS-L-WS301-868M            | LoRaWAN magnetic contact switch                                                                            |
| DS-360497 | DS-L-ERS15                 | LoRaWAN sensor for °C, rH., light and motion detection for indoor applications                             |
| DS-360512 | DS-L-WS101-868M-SOS        | LoRaWAN Smart Button SOS                                                                                   |
| DS-360513 | DS-L-WS101-868M-Scene      | LoRaWAN Smart Button Scene                                                                                 |

#### » COMPATIBLE LORAWAN SENSORS

#### » COMPATIBLE VALVE ADAPTERS

Excerpt from DEOS TEO overview of metal valve adapters, see DEOS portal.

| Make      | DEOS Art. No. | Туре                      | Metal adapter for                                                                                                 |
|-----------|---------------|---------------------------|----------------------------------------------------------------------------------------------------|
| Danfoss   | DS-360522     | DS-MVA-RA2000             | Thermostatic valve bodies RA (2000), connection: $\emptyset$ (inner) 23 mm, with 2 Allen screws                   |
| Markaryd  | DS-360524     | DS-MVA-<br>MARKARYD       | Thermostatic valve bodies M28 x 1,5                                                                               |
| Danfoss   | DS-360525     | DS-MVA-RAVL               | Thermostatic valve bodies Danfoss RAV-L ( $\emptyset$ 26 mm), connection: 25.5 mm with 4 Allen screws             |
| Danfoss   | DS-360528     | DS-MVA-RAV                | Thermostatic valve bodies Danfoss RAV, connection: $ \ensuremath{\varnothing}$ (inner) 34 mm, with 4 Allen screws |
| Oventrop  | DS-360529     | DS-MVA-OV                 | Thermostatic valves M30 x 1,0                                                                                     |
| Coman     | Upon request  | M28 x 1.5                 | Thermostatic valve bodies                                                                                         |
| Danfoss   | Upon request  | Series 2 (M20 x 1.0)      | Installation on radiator valve body with thermostatic insert                                                      |
| Danfoss   | Upon request  | Series 3 (M23.5 x<br>1.5) | Installation on radiator valve body with thermostatic insert                                                      |
| Giacomini | Upon request  | approx. 22.6 mm           | Thermostatic valves from Giacomini with a plastic seal                                                            |
| Herz      | Upon request  | M28 x 1.5                 | Thermostatic valve bodies                                                                                         |
| ISTA      | Upon request  | M32 x 1.0                 | Thermostatic valve bodies                                                                                         |
| ТА        | Upon request  | M28 x 1.5                 | Thermostatic valve bodies                                                                                         |
| Vaillant  | Upon request  | Ø 30 mm                   | Thermostatic valve bodies                                                                                         |

User Manual - Version: 2023/01/30, V1.1

#### » GENERAL REGULATIONS

#### » TECHNICAL DATA

Excerpt from data sheet v1d dated 05/15/2022 from the company EH 4 GmbH, 79224 Umkirch, Germany. Subject to change. The information products from EH4 should be given preference in consideration.

| Wireless specifications                       | 868.0 868.6 MHz, 14 dBm; SF7BW125 CLASS A               |                                  |                                                                   |                                                                 |  |  |
|-----------------------------------------------|---------------------------------------------------------|----------------------------------|-------------------------------------------------------------------|-----------------------------------------------------------------|--|--|
| Interval of wireless communication            | during installation cycle<br>10 seconds (for 5 minutes) |                                  | after commun<br>interval 1 3:<br>interval 4:<br>as of interval 5: | ication errors<br>10 seconds<br>120 seconds<br>every 60 minutes |  |  |
| Measured variable                             | Temperature                                             |                                  |                                                                   |                                                                 |  |  |
| Energy storage LTO                            | 500mAh (nominal)                                        |                                  |                                                                   |                                                                 |  |  |
| Assembly                                      | on valve M30 x 1.5                                      |                                  |                                                                   |                                                                 |  |  |
|                                               | <b>TIP:</b> For other valves, use a val                 | ve adapter in add                | lition.                                                           |                                                                 |  |  |
| Dimensions (WxDxH)                            | with valve connection<br>83 x 60 x 64 mm                |                                  | <b>without valve</b><br>63 x 60 x 64 m                            | <b>connection</b><br>m                                          |  |  |
| Operating modes                               | with external room temperatu valve position %           | re sensor                        | without extern<br>target room ten                                 | nal room temperature sensor<br>nperature °C                     |  |  |
| Transport/Storage temperature                 | -20 65°C                                                |                                  |                                                                   |                                                                 |  |  |
| Ambient temperature                           | 0 40°C                                                  |                                  |                                                                   |                                                                 |  |  |
| Supply temperature                            | Max. 75°C                                               |                                  |                                                                   |                                                                 |  |  |
| Request for energy generation                 | Min. 90 days / year @ 45ºC sup                          | ply temperature                  |                                                                   |                                                                 |  |  |
| Transport/Storage humidity                    | Max. 70% rH                                             |                                  |                                                                   |                                                                 |  |  |
| Ambient humidity                              | Max. 70% rH                                             |                                  |                                                                   |                                                                 |  |  |
| Accuracy of temperature sensors<br>(internal) | valve side<br>±0.5°C                                    |                                  | ambient side<br>±0.5°C                                            |                                                                 |  |  |
| Frost protection of sensor (valve connection) | 6°C                                                     |                                  |                                                                   |                                                                 |  |  |
| Operation at high altitudes                   | Max. 2000 m.a. s.l.                                     |                                  |                                                                   |                                                                 |  |  |
| Motor stroke                                  | Calibration range<br>up to 5.5 mm                       | Working range<br>2.56 mm (typica | <b>e (0-100%)</b><br>ally)                                        | Resolution<br>increments of 1%                                  |  |  |
| Motor power                                   | 100N (typically)                                        |                                  |                                                                   |                                                                 |  |  |
| Motor driving speed                           | 0.727 mm/s (typically)                                  |                                  |                                                                   |                                                                 |  |  |
| Noise level                                   | < 35 dB(A) @ 70 N load                                  |                                  |                                                                   |                                                                 |  |  |
| Conformity with CE requirements               | see EU declaration of conformit                         | у                                |                                                                   |                                                                 |  |  |
| Weight                                        | 280 g                                                   |                                  |                                                                   |                                                                 |  |  |

#### » SAFETY REGULATIONS

See data sheet v1d, dated 05/15/2022, from the company EH 4 GmbH, 79224 Umkirch, Germany. Subject to change. The information products from EH4 should be given preference in consideration.

User Manual – Version: 2023/01/30, V1.1

#### » INSTALLATION

Excerpt from data sheet v1d, dated 05/15/2022, from the company EH 4 GmbH, 79224 Umkirch, Germany. Subject to change. The information products from EH4 should be given preference in consideration.

#### » INSTALLATION MATERIALS AND AUXILIARY AIDS

- » Magnetic tool (DS-MLR003-KEY)
- » Valve adapter, if required
- » Pipe wrench
- » Lubricant
- » License file for activating the connection to the LoRaWAN gateway (file name: Lizenz.dltk, type DS-L-GWLIC-1)
- » IP address of the gateway (standard: 192.168.23.150)
- » User name for access to the gateway (standard: admin)
- » Password for access to the gateway (standard: DEOS-AG)

#### » MOUNTING THE DEVICE

#### Procedure:

- 1. Remove the old thermostat head, if present.
- 2. Screw a valve adapter on the valve, if required.

TIP: Determine a suitable valve adapter based on the overview (see section Compatible valve adapters, page 3).

- 3. Screw the device on the valve (M30 x 1.5).
  - TIP: To improve ease of movement of the valve, ...
    - spray a lubricant on the valve pin;
    - using a monkey wrench, push in the valve pin and have it come back out; repeat this several times.

#### » ACTIVATING THE DEVICE

#### Procedure:

1. Use the magnetic tool to make contact with the logo at the front of the device for approx. 1 second. (see Fig. 1)

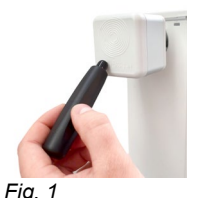

2. Based on the acoustic and optical signals, determine the device status during activation as follows:

| Number of acoustic/optical signals | Status                                   | ТІР                                        |
|------------------------------------|------------------------------------------|--------------------------------------------|
| 1x (briefly) / 1x                  | Successfully activated                   | Ongoing acoustic signals indicate a failed |
| 2x (briefly) / 2x                  | Successfully connected to gateway (join) | operation.                                 |
| 3x (briefly) / 3x                  | Successfully homed                       |                                            |

**3.** After being successfully homed (reference run), the device is operating in normal operation.

**TIP:** During the first 5 minutes, the device is exchanging communication signals every 10 seconds. As of the sixth minute, the device is exchanging communication signals as specified (downlink).

User Manual – Version: 2023/01/30, V1.1

#### » DEACTIVATING THE DEVICE

#### Procedure:

- 1. Disassemble the device.
- 2. In order to reset the device to factory settings, hold the magnetic pin in front of the logo for approx. 5 seconds until an acoustic signal sounds and the LED flashes once.
  - The device is restarting.
- 3. After restarting, the device is homed automatically.
  - The device is deactivated after homing is finished. (installation position)

#### » COMMISSIONING AND CONFIGURATION WITH LORA TOOLKIT

**Before fitting the device:** Device configuration is carried out with the aid of the in-house DEOS application, the LoRa Toolkit, and in conjunction with the LoRaWAN gateway UG65 (type: DS-LoRaGateway, item DS-360448).

#### The configuration in brief:

1. Download LoRa Toolkit.

TIP: The installation file (file extension: .msi) is available for download at the BetaTools section of the DEOS portal.

2. Install the LoRa Toolkit.

ATTENTION: This software is an untested version without support or warranty. Use at your own risk.

TIP: Provide the following components:

- » .NET-Framework as the basis for software functionality (if necessary this is available as a download at Microsoft).
- » DEOS LoRa Gateway ("gateway", type DS-L-LoRaGateway), connected in the network

TIP: Have the following information on hand:

- » EUI(s) (Extended Unique Identifier(s)) of the device(s)
- » AppKey(s) of the device(s)
- » License file for the gateway for connecting the devices (file name: Lizenz.dltk, type DS-L-GWLIC-1)
- » IP address of the gateway (standard: 192.168.23.150)
- » User name for access to the gateway (standard: admin)
- » Password for access to the gateway (standard: DEOS-AG)
- 3. Set up LoRaWAN device.
- 4. Set up rooms.
- 5. Make parameter settings for room control system.
- 6. Create the interface to pro.Building Suite.
- 7. Create configuration file.
- 8. Have the license file for the LoRaWAN gateway on hand (see supplied accessories).
- 9. Connect LoRa Toolkit with LoRaWAN gateway.
- **10.** Upload the configuration file to the LoRaWAN gateway.

DEOS AG

)=OS AG

### **DEOS TEO – Configuration with LoRa Toolkit**

User Manual – Version: 2023/01/30, V1.1

#### » SETTING UP LORAWAN DEVICES

#### Have the following information on hand:

The Dev EUI(s) (Device Extended Unique Identifier) of the device(s) (see rear of device and lists of Device EUIs and AppKeys)

| Micropett logo Har        | idware version             |                         |
|---------------------------|----------------------------|-------------------------|
| \                         | CE                         | QR code with Device E   |
| Article Number            | WEEE                       | /                       |
| and Revision Number       |                            | 6430                    |
| IIICr~p                   |                            | 16257                   |
| MI R003RiFLI61-0          | 17 1 1                     | -78299A                 |
| 868 MHz                   |                            | 22. C                   |
| Firmware EW 2022 04 01 00 |                            | 26202                   |
| version 25 26 21 26 4     | 21.99.02                   | To:Lab                  |
| 53-30-31-30-4             | 202                        | 2-04-05 — Production da |
| EH4 GMDH, AM Gans         | sacker IUA, 79224 Umkirch, | Germany                 |
| Device                    |                            |                         |
| 2.01                      |                            |                         |
|                           |                            | Company address         |

» AppKey(s) of the device(s)

TIP: Obtain the data from the documentation provided by the sensor manufacturer.

#### Procedure:

- **1.** Open the section "Devices".
- **2.** Click the button "+" ( $\rightarrow$  bottom right).
  - The list with all the devices opens that can be integrated into the LoRaWAN system.
     TIP: See overview in section *Compatible sensors, page 3*.

| 🚺 File Edit   |           | LoRa Toolkit    |                 |                                                                                             |                                                                                                    |              |      |         | 0/0 -   | · 🗆                 | ×       |   |
|---------------|-----------|-----------------|-----------------|---------------------------------------------------------------------------------------------|----------------------------------------------------------------------------------------------------|--------------|------|---------|---------|---------------------|---------|---|
| Devices       | Rooms     | ्रि Connections | <u>↑</u> Upload | <b>୍ରିନ</b> License                                                                         | E Logs                                                                                                    | ැබී Settings |      |         |         |                     |         |   |
|               |           |                 |                 |                                                                                             |                                                                                                    |              |      |         |         | Search              |         |   |
| Nr Type       | Name      |                 | Description     |                                                                                             |                                                                                                    | Dev EUI      |      | App Key | Timeout | Signal Quality RSSI | Details |   |
|               |           |                 |                 | S<br>D<br>E<br>E<br>E<br>E<br>E<br>E<br>E<br>N<br>N<br>N<br>N<br>N<br>N<br>N<br>N<br>N<br>N | earch<br>EOS SAM<br>EOS TEO MILRO03<br>astron SDM230<br>LSYS EMS<br>LSYS EMS-Door<br>LSYS ERS-<br>LSYS ERS-CO2<br>LSYS ERS-Line<br>filesight AM100<br>filesight AM103<br>filesight AM103<br>lisesje | A            | * dd |         |         |                     |         |   |
| Fig. 2: Secti | on "Devic | es"             |                 |                                                                                             |                                                                                                    |              |      |         |         |                     | (       | Ð |

- 3. Select the device and confirm with "Add".
  - The device is added to the list.

TIP: The number and type are assigned automatically.

User Manual – Version: 2023/01/30, V1.1

|   | LoRa Toolkit |                 |             |                               |            |        |   |                             |                                             | 50/0 —       |                     |
|---|--------------|-----------------|-------------|-------------------------------|------------|--------|---|-----------------------------|---------------------------------------------|--------------|---------------------|
|   | s [] Ro      | ooms            | Connections | <u>↑</u> Upload               | Eg License | E Logs | ණ | Settings                    |                                             |              | Search              |
| 1 | LR003        | Name<br>Service |             | Description<br>04098802966780 |            |        | 1 | Dev EUI<br>3536313651318406 | App Key<br>be74b32032ddf9d95e023145669ee7d0 | Timeout<br>0 | Signal Quality RSSI |

Fig. 3: Section "Devices"

4. Enter the name and description of the device.

TIP: Use the serial number of the device as *device description*.

TIP: Enter the name without any spaces or special characters.

- Enter the *Dev EUI* and the *AppKey* to set up communication between the LoRaWAN gateway and the device.
   TIP: Import Excel data with the aid of the Dev EUI and AppKey lists. For details see section xx, page xx.
- 6. Enter *timeout* value if required.

TIP: This value is used to indicate the time span when communication does not take place correctly.

7. Enter the RSSI (Received Signal Strength Indicator) value.

**TIP:** This value [entered as a negative integer value] indicates the received signal strength of a LoRaWAN telegram. To this end, the following applies: The closer the value is to 0 the better the signal strength.

| Signal strength | Meaning                         | Color coding |
|-----------------|---------------------------------|--------------|
| 0               | No signal                       |              |
| -100 dB 0       | Very good                       |              |
| -100 dB120 dB   | Average                         |              |
| ≤ -120 dB       | Signal strength reception limit |              |

8. Click More under the column Details to open the table with the itemized information on device data points based on the Modbus addresses.

**TIP:** The information listed in the table is required for integration into a building automation system. Including a time stamp of the most recently received package, the table provides the following information on each data point:

- » Name
- » Data type
- » Size
- » Unit
- » Calculation formula for decoding the value for the Modbus register to the MQTT value
- » Register type (here: Modbus)
- » Modbus register value (real-time value)
- » MQTT value (real-time value)

## **DEOS TEO – Configuration with LoRa Toolkit**

User Manual - Version: 2023/01/30, V1.1

| 🚺 File Edit         |                                |                           |                               | LoRa Toolkit                |                     |               |                       | 50/0 -           | <br>× |
|---------------------|--------------------------------|---------------------------|-------------------------------|-----------------------------|---------------------|---------------|-----------------------|------------------|-------|
| Devices             | [] Rooms @ Conr                | nections <u>1</u> Uploa   | id <b>Eg</b> License          | 🗏 Logs 🔞 Setti              | ngs                 |               |                       |                  |       |
|                     | antine1 Dev Fill: 353631365131 | 8406 Signal Quality BSSE0 | last received packet: 01 01 0 | 0001 00-00-00               |                     |               |                       |                  |       |
| Modbur Address (0-b | ared) Name                     | Datatura                  | Size                          | Unit                        | Calculation formula | Papirtar Tura | Modbur Pagistar Valua | Lact MOTT value  |       |
| 0                   | Current Value Position         | short                     | 1                             | %                           | value               | INPLIT        | modous negister value | Last might value |       |
| 1                   | Flow Sensor RAW Value          | short                     | 1                             | C C                         | value*0.5           | INPLIT        |                       |                  |       |
| 2                   | Flow TEMPERATURE Value         | short                     | 1                             | c.                          | value*0.5           | INPUT         |                       |                  |       |
| 3                   | Amhient Sensor RAW Value       | short                     | 1                             | c.                          | value*0.25          | INPLIT        |                       |                  |       |
| 4                   | Ambient TEMPERATURE Val        | short                     | 1                             | c.                          | value*0.25          | INPUT         |                       |                  |       |
| 5                   | Energy Storage is low          | bit                       | 1                             | 1 = Battery is low          | value               | INPUT         |                       |                  |       |
| 6                   | Harvesting                     | bit                       | 1                             | 1 = Harvesting is active    | value               | INPUT         |                       |                  |       |
| 7                   | Ambient Sensor Failure         | bit                       | 1                             | 1 = Sensor Failure          | value               | INPUT         |                       |                  |       |
| 8                   | Flow Sensor Failure            | bit                       | 1                             | 1 = Sensor Failure          | value               | INPUT         |                       |                  |       |
| 9                   | Radio Communication Error      | bit                       | 1                             | 1 = Radio Loss              | value               | INPUT         |                       |                  |       |
| 10                  | Radio Signal Strength          | bit                       | 1                             | 1 = Weak Radio              | value               | INPUT         |                       |                  |       |
| 11                  | Motor                          | bit                       | 1                             | 1 = Motor Error             | value               | INPUT         |                       |                  |       |
| 12                  | Storage Voltage V              | short                     | 1                             | V                           | value*0.02          | INPUT         |                       |                  |       |
| 13                  | Average Current Consumed       | short                     | 1                             | uA                          | value*10            | INPUT         |                       |                  |       |
| 14                  | Average Current Generated      | short                     | 1                             | uA                          | value*10            | INPUT         |                       |                  |       |
| 15                  | Operating Condition            | bit                       | 1                             | 0 = Device is in Normal Opr | value               | INPUT         |                       |                  |       |
| 16                  | Storage Fully Charged          | bit                       | 1                             | 1 = Fully Charged           | value               | INPUT         |                       |                  |       |
| 17                  | Reference Run Completed        | bit                       | 1                             | 1 = Successfully Completed  | value               | INPUT         |                       |                  |       |
| 18                  | Operating Mode                 | short                     | 1                             | 0=Valve Positon, 1=Flow Te  | value               | INPUT         |                       |                  |       |
| 19                  | Set Valve Position / Set Amb   | short                     | 1                             | %/C/C                       | value               | INPUT         |                       |                  |       |
| 0                   | Set Valve Position / Set Amb   | short                     | 1                             | %/C/C                       | value               | HOLDING       |                       |                  |       |
| 1                   | Room TMP from RCU              | short                     | 1                             | с                           | value               | HOLDING       |                       |                  |       |
| 2                   | Save Position / Set Save An    | short                     | 1                             | %/C/C                       | value               | HOLDING       |                       |                  |       |
| 3                   | Radio Communication Inter      | short                     | 1                             | 1=5min, 0=10min, 2=60min    | value               | HOLDING       |                       |                  |       |
| 4                   | Selected User Mode             | short                     | 1                             | 0=Valve Positon, 1=Flow Te  | value               | HOLDING       |                       |                  |       |
| 5                   | Selected Safety Mode           | short                     | 1                             | 0=SP Ambient Temperature    | value               | HOLDING       |                       |                  |       |
| 6                   | Offset Comp. Flow Sensor       | short                     | 1                             | 0=Default(5C), 1=1C, 2=2C,  | value               | HOLDING       |                       |                  |       |
| 7                   | Do Reference Run Now           | bit                       | 1                             | 1=Do Reference Run Now, (   | value               | HOLDING       |                       |                  |       |
| 8                   | Proportional Controller Gair   | short                     | 1                             | 0='3', 1='4', 2='1', 3='2'  | value               | HOLDING       |                       |                  |       |
| 9                   | Send Packet                    | short                     | 1                             | Any                         | value               | HOLDING       |                       |                  |       |

Fig. 4: Example of a table with data points of a device with Modbus registers

#### » IMPORTING LORA DEVICES VIA EXCEL (EXCEL IMPORT)

In order to reduce the work associated with setting up communication between the LoRa gateway and several devices, it is possible to import the Dev EUIs and AppKeys using the supplied Excel spreadsheet (file name: LoRAConfig LS 12345678.xls ) (so-called Excel import).

TIP: The Dev EUIs and AppKeys listed in the Excel spreadsheet depend on the relevant delivery contents.

#### Procedure:

1. Open the Excel spreadsheet (file name: LoRAConfig LS 12345678.xls).

|    | Α               | В                  | С              | D                | E                                |
|----|-----------------|--------------------|----------------|------------------|----------------------------------|
| 1  | Туре            | Name               | Description    | Eui              | АррКеу                           |
| 2  | DEOS TEO MLR003 | Kantine1           | 04098802966780 | 3536313651318406 | be74b32032ddf9d95e023145669ee7d0 |
| 3  | DEOS TEO MLR003 | Kantine1           | 0411A402966781 | 353631366c318503 | abec2dd726ee3e1c00dfdc9c0eac9590 |
| 4  | DEOS TEO MLR003 | Fuhrpark           | 041E79F2956781 | 313932335c318309 | 65cdf7a935a5c0d3668189bcee520fb9 |
| 5  | DEOS TEO MLR003 | Fuhrpark           | 04258702966780 | 313932336a31880b | 56eebb9435100f6a64c6f2beca8addaf |
| 6  | DEOS TEO MLR003 | Umkleide           | 042677F2956781 | 323531396d306f04 | e3081336a4e8dc56046d4afe8ba2f1cd |
| 7  | DEOS TEO MLR003 | Abwasserhebeanlage | 0429CA02966780 | 313932335b31860b | 22fd9f75a6c3f7f5ddc4a5d82b31ac4d |
| 8  | DEOS TEO MLR003 | Fahrschule         | 0439A302966781 | 323531396c30690c | 87ea5543c0b718e3f962b2faf290e674 |
| 9  | DEOS TEO MLR003 | Fahrschule         | 04407AF2956780 | 323531395e307004 | eb419e5f146c77ae87223ff2bd940d22 |
| 10 | DEOS TEO MLR003 | Fahrschule         | 0440D602966781 | 323531396a30690c | ad5bed25386e9131d0420bd5c6b2ea7b |
| 11 | DEOS TEO MLR003 | IT                 | 044577F2956781 | 313932335e318f0c | 188c5962d28990781e37766d6e8b7f64 |
| 12 | DEOS TEO MLR003 | TreppenhausKG      | 04478902966781 | 323531395b306e0b | c58cd6ac31a9e4b9e0c595a41e785828 |
| 13 | DEOS TEO MLR003 | FlurKG             | 0447CA02966780 | 3235313962306e04 | fd2476353df803d7e8711ac86456b746 |
| 14 | DEOS TEO MLR003 | Speditionsleitung  | 04498702966780 | 3235313964306f04 | c0b746cd9a76877b4aa01e3c1451d08f |

Fig. 5: Table of Dev EUIs and AppKeys for configuration

2. Enter the name and description (column Description).

**TIP:** Ensure that the entries made under the column *Type* are correct so that the correct device is set up in the LoRa Toolkit. **TIP:** Use transparent names so that the devices can be easily matched with the rooms, or assign the names at a later date.

#### 3. Save the Excel spreadsheet.

### **DEOS TEO – Configuration with LoRa Toolkit**

User Manual – Version: 2023/01/30, V1.1

- 4. Go to the LoRa Toolkit.
- 5. Select the menu item "File  $\rightarrow$  Excel Import".
- 6. Select the Excel spreadsheet and confirm with "Open".
  - The data from the Excel spreadsheet is imported into the LoRa Toolkit.

#### » SETTING UP ROOMS

The rooms are set up with the project parameters in the section "Rooms".

#### Procedure:

1. Open the section "Rooms".

**TIP:** A default "Room 0" is set up with the setpoints for the programs *Comfort Temp.* (default: 21°C) and *Eco Temp.* (default: 16°C).

|       | ,               |       |             |          |            |        |         |               |           |                                           |                  |         |   |
|-------|-----------------|-------|-------------|----------|------------|--------|---------|---------------|-----------|-------------------------------------------|------------------|---------|---|
| \$*\$ | File Edit       |       |             |          |            | LoRa   | Toolkit |               |           |                                           | 50/0 -           |         | х |
|       |                 |       |             |          |            |        |         |               |           |                                           |                  |         |   |
|       | Devices         | Rooms | Connections | ↑ Upload | Eg License | E Logs | ැබී Set | tings         |           |                                           |                  |         |   |
|       |                 |       |             |          |            |        |         |               |           | C                                         | arch             |         |   |
| I     | Nr Name of room |       |             |          |            |        |         | Komfort temp. | Eco temp. | Follow-up time motion detection (Minutes) | Options          |         |   |
|       | Room1           |       |             |          |            |        |         | 21            | 16        | 0                                         | Define Times Dev | rices 👂 |   |
| 4     | Room2           |       |             |          |            |        |         | 21            | 16        | 0                                         | Define Times Dev | rices 👂 |   |
|       |                 |       |             |          |            |        |         |               |           |                                           |                  | 6       | Ð |

Fig. 6: Section "Rooms"

- **2.** Add a room by clicking the button "+" ( $\rightarrow$  bottom right).
- **3.** Assign a name to the room.
- 4. Enter the setpoints for a room (continue with item 7) or specify the setpoints for several rooms (continue with item 5).

| Program      | Function                         |
|--------------|----------------------------------|
| Comfort Temp | Setpoint during times of use     |
| Eco Temp     | Setpoint outside of times of use |

- In order to specify the setpoints for several rooms, select the rooms and from the context menu (→ right mouse click), select the menu item "Edit selected".
  - The dialog window opens for specifying the setpoints and the backup temperature.

| 🗾 File Edit     |                            | LoRa Toolkit                              |               |           |                                           | 50/0                   | × |
|-----------------|----------------------------|-------------------------------------------|---------------|-----------|-------------------------------------------|------------------------|---|
| Devices         | [] Rooms 🗊 Connection      | s 🚹 Upload 🛱 License 🗐 Logs 🐼 S           | ettings       |           |                                           |                        |   |
|                 |                            |                                           |               |           | C                                         | earch                  |   |
| Nr Name of room |                            |                                           | Komfort temp. | Eco temp. | Follow-up time motion detection (Minutes) | Options                |   |
| 1 Room1         |                            |                                           |               |           |                                           | Define Times Devices 👂 |   |
|                 |                            |                                           |               |           |                                           | Define Times Devices D |   |
|                 |                            |                                           | 21            |           |                                           | Define Times Devices 👂 |   |
|                 |                            | Komfort temp.                             | 21            |           |                                           | Define Times Devices D |   |
|                 | Delete                     | Eco temp.                                 | 7 21          |           |                                           | Define Times Devices   |   |
|                 | Clone                      |                                           |               |           |                                           |                        |   |
| 36 Room6        | Edit selected temperatures | Follow-up time motion detection (Minutes) | 21            | 16        | 0                                         | Define Times Devices 👂 |   |
|                 | Edit selected times        | Close                                     |               |           |                                           |                        |   |

Fig. 7: Specifying setpoints for several rooms

### **DEOS TEO – Configuration with LoRa Toolkit**

User Manual – Version: 2023/01/30, V1.1

6. Enter the setpoints and backup temperature and confirm with "Close".

**TIP:** The backup temperature is used for safety reasons: If the device is not connected to the LoRa gateway, the valve will control the temperature.

7. Rooms with a motion sensor

Enter the time for the run-on timer for the motion sensor (in minutes). The run-on timer value refers to the waiting period of the motion sensor until the signal is emitted that motion is no longer taking place and that the program is changed as a consequence.

- 8. Specify the times of use for a room in a weekly program.
- 9. Click the button "Specify times" to specify the times of room use in a weekly program.
  - The dialog box opens for specifying the weekly program.

TIP: In order to specify the times of use for several rooms, select the rooms and click the button "Specify times".

TIP: The times of use of one weekday can be transferred to other weekdays (continue with item 11).

10. Enter the beginning and end of the time of use for the weekdays and confirm with "Close".

**TIP:** Whenever no times of use are intended for a given weekday, a Saturday and/or a Sunday, for example, set the time from 00:00 to 00:00.

TIP: The times of use of one weekday can be transferred to other weekdays (continue with item 11).

11. Enter the times of use in the uppermost row to transfer the times of use of one weekday to the other weekdays.

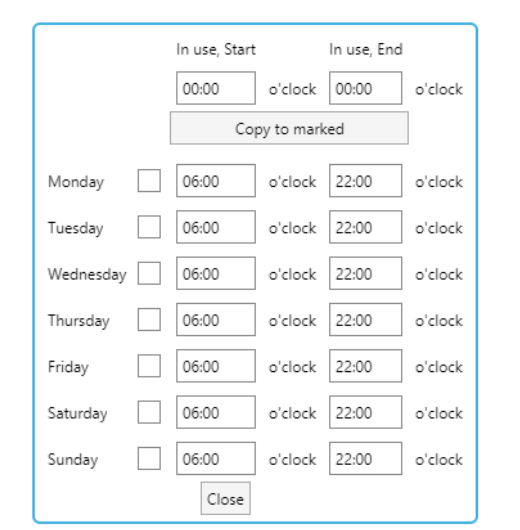

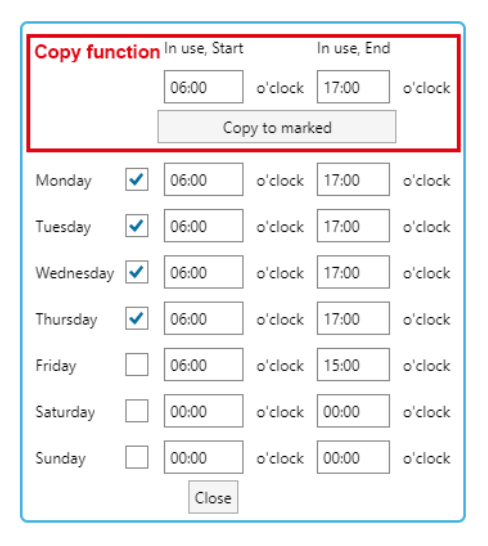

Fig. 8: View of specifying times for rooms

- 12. Activate the check boxes for the weekday to which the time of use is to be transferred and click the button "Copy to selected".
  - The times of use are transferred to the selected weekdays.

### **DEOS TEO – Configuration with LoRa Toolkit**

User Manual – Version: 2023/01/30, V1.1

#### » ADJUSTING ROOM CONTROL PARAMETER SETTINGS

Various room control setpoint values can be set (programs). The table below provides an overview of the various programs:

| Program      | Setpoint (default)    | Function                                                                                                    |
|--------------|-----------------------|----------------------------------------------------------------------------------------------------|
| Comfort Temp | 21°C (adjustable)     | Setpoint during times of use                                                                                                    |
| Pre-comfort  | 20°C (non-adjustable) | Is active in conjunction with a presence detector. To this<br>end, the room is controlled 1 K below the setpoint. This<br>program is activated whenever a presence is detected in<br>the room. |
| Eco Temp     | 16°C (adjustable)     | Setpoint outside of times of use                                                                                                    |
| Protection   | 6°C (non-adjustable)  | In conjunction with a window contact                                                                                                    |
| Backup Temp. |                       | This program is activated if communication between the LoRa gateway and the device is interrupted.                                                                                             |

#### » SETTING UP ACCESS TO PRO.BUILDING SUITE

The device data can be processed using pro.Building Suite.

Note: Use of the pro.Building Suite is subject to a charge. Please email any questions to bit@deos-ag.com.

Note: The following ports (outgoing) must be enabled on the gateway:

| Function                    | Port |
|-----------------------------|------|
| MQTT (M2M communication)    | 8883 |
| Domain Name System (DNS)    | 53   |
| Network Time Protocol (NTP) | 123  |

#### Have the following information on hand:

- » Port
- » Device ID of the gateway
- » Access data (user name, password) for access to the gateway

TIP: The data is provided by pro.Building Suite.

#### Procedure:

- 1. In order to set up access to pro.Building Suite, open the section "Connections".
- 2. Activate the option "Activate pro.Building Suite".
- 3. Enter the access data for the pro.Building Suite.

TIP: Email any questions to it@deos-ag.com.

User Manual – Version: 2023/01/30, V1.1

| Parameter | Meaning                                                     |
|-----------|-------------------------------------------------------------|
| Address   | Address of the DEOS Cloud (standard: mqtts-bit.deos-ag.com) |
| Port      | Port of the DEOS Cloud (standard 8883)                      |
| Device ID | Device ID of the gateway                                    |
| User      | User name for access to the gateway                         |
| Password  | Password for access to the gateway                          |

| File Edit      | Lc                         | Ra Toolkit                                       | 50/0 — | o x |
|----------------|----------------------------|--------------------------------------------------|--------|-----|
| Devices [] Roc | oms 🗊 Connections 🚹 Upload | 🛱 License 🗐 Logs 🔅 Settings                      |        |     |
|                | Enable MQTT                | Enable pro.Building Suite                        |        |     |
|                | Address                    | Address<br>mqtts-bit.deos-ag.com                 |        |     |
|                | Port<br>1883               | Port<br>8883                                     |        |     |
|                | Topic                      | Device ID<br>ac11538-8dd8-4fa2-9c49-0dda99cdc123 |        |     |
|                | Username                   | Username<br>b3c50c25-b826-123c-8659-65fb03c567a0 |        |     |
|                | Password                   | Password *********                               |        |     |
|                | Enable TLS                 | ·                                                |        |     |
|                |                            |                                                  |        |     |

Fig. 9: Section "Connections"

### **DEOS TEO – Configuration with LoRa Toolkit**

User Manual – Version: 2023/01/30, V1.1

#### » UPLOADING THE CONFIGURATION FILE

As soon as you have made the settings in the LoRa Toolkit, you can upload the configuration file to the LoRa Gateway (art. no. 360448, type DS-LoRaGateway).

TIP: The IP address of the LoRa Gateway is pre-configured (standard: 192.168.23.150).

#### Have the following information on hand (see delivery contents of LoRa Gateway):

- » User name
- » Password

#### Procedure:

1. Open the section "Upload".

| File Edit |       |                | LoRa Toolkit                                                                                                    |      |                   | 50/0 — | × |
|-----------|-------|----------------|----------------------------------------------------------------------------------------------------|------|-------------------|--------|---|
| Devices   | Rooms | பி Connections | License     License     License | Logs | Settings Settings |        |   |
|           |       |                | Pasword<br>*******<br>Remove unknown devices<br>Upload configuration<br>Update app on gateway                                                                                                    |      |                   |        |   |

Fig. 10: Section "Upload"

- 2. Enter the user names and password for the LoRa Gateway.
- 3. Activate the option "Delete unknown devices" so that only the set up devices are taken into account when uploading the configuration file to the LoRa Gateway.

Note: Devices that are not included in the configuration file are deleted from the LoRa Gateway and cannot be added later.

- 4. Confirm the security prompt to have the devices deleted from the LoRa Gateway that are not included in the configuration file.
- 5. Click the button "Upload configuration" to upload the configuration file to the LoRa Gateway. The configuration is uploading to the LoRa Gateway.

TIP: The progress made in the process is indicated at the bottom right section.

### **DEOS TEO – Configuration with LoRa Toolkit**

User Manual – Version: 2023/01/30, V1.1

#### » IMPORTING THE LICENSE FILE

Activation with the aid of the license files is required to be able to connect the device to the LoRaWAN Gateway.

**Note:** The license is bound to the gateway and the MAC address of the gateway, and it cannot be transferred to another gateway.

Note: The license is limited to the number of devices stated in the order. Please email any questions to bit@deos-ag.com.

#### Have the following information on hand:

» License file for activating the connection to the LoRaWAN gateway (file name: Lizenz.dltk, type DS-L-GWLIC-1)

#### Procedure:

1. Open the section "Licenses".

| 🗾 File Edit | LoRa Toolkit                                                                                                    | 50/0 — |   | × |
|-------------|----------------------------------------------------------------------------------------------------|--------|---|---|
| Devices     | [] Rooms ₽ Connections ↑ Upload 🛱 License 🗄 Logs భ Settings                                                                                                    |        |   |   |
| Mac Address | Licenced devices Owner Date                                                                                                    |        |   |   |
|             | Image: Comparize → New Folder     Image: Comparize → New Folder                                                                                                    |        |   |   |
|             | ■ Pictures       ^       Status       Date modified       Type       Size         ■ Desktop       ③       Occuments       ●       ●       0.01/2023 10:05       DLTK file       0.KB         ■ This PC       ③       ③       0.01/2023 10:05       DLTK file       0.KB         ■ Desktop       ●       ■       ■       ■       ■       ■         ■ Desktop       ●       ■       ■       ■       ■       ■       ■       ■       ■       ■       ■       ■       ■       ■       ■       ■       ■       ■       ■       ■       ■       ■       ■       ■       ■       ■       ■       ■       ■       ■       ■       ■       ■       ■       ■       ■       ■       ■       ■       ■       ■       ■       ■       ■       ■       ■       ■       ■       ■       ■       ■       ■       ■       ■       ■       ■       ■       ■       ■       ■       ■       ■       ■       ■       ■       ■       ■       ■       ■       ■       ■       ■       ■       ■       ■       ■       ■       ■       ■       < | •      |   |   |
|             |                                                                                                    | 2      | ( | + |

Fig. 11: Section "Licenses"

- **2.** Click the button "+" ( $\rightarrow$  bottom right).
- 3. Select the license file (file extension .dltk). Confirm with "Open".
- 4. The license file will be imported and entered in the list.

User Manual – Version: 2023/01/30, V1.1

#### » CALLING UP THE LOG FILE

All actions recorded (logs) by the system on the device are listed in the section "Logs". The logs are saved in a log file, located on the PC (see Fig. 12):

C:\Users\\*\*Username\*\*\AppData\Roaming\DEOS\LoRaToolkit\log.log

TIP: In the case of questions, have the log file on hand for the DEOS Professional Support team.

| File Edit LoRa Toolkit                                                                                                    | 50/0 — | × |
|----------------------------------------------------------------------------------------------------|--------|---|
| File       Edit       LoRa Toolkit         Image: Devices       Image: Devices       Image: | 50/0 — | Ŷ |
| 2023-01-30 09:04:52.202 [DEBUG] Saved Settings in "C:\Users\jbalk/AppData\Roaming\DEOS\LoRaToolkit\settings.json"<br>2023-01-30 09:04:57.008 [DEBUG] Changed "Project Path" in Setting to "null"<br>2023-01-30 09:04:57.009 [DEBUG] Saved Settings in "C:\Users\jbalk/AppData\Roaming\DEOS\LoRaToolkit\settings.json"                                                                                                    |        |   |

Fig. 12: Section "Logs"

User Manual – Version: 2023/01/30, V1.1

#### » SETTING UP A USER-SPECIFIC UI

The following settings can be made in the section "Settings":

- » Selecting a language
- » Selecting a UI design
- » Selecting workflow options for naming the devices whenever a device is added to a room:
  - Do not edit device names: There is no change to the description.
  - Rename devices: There is a change to the description.
  - Display dialog box for renaming devices: The dialog box for renaming the device is displayed.
- » Setting the time zone

In addition, the version of the installed software is listed. Click the button Look for updates to install possible updates.

**Recommendation:** Activate the function *Pre release updates* only after prior consultation with the DEOS Professional Support team! DEOS AG is not liable for and does not provide Support services for untested beta versions.

| 💽 File Edit      |                               | LoRa Toolkit              |   | 50/0 - | × |
|------------------|-------------------------------|---------------------------|---|--------|---|
|                  |                               |                           |   |        |   |
| Devices [] Rooms | ट्री Connections 🛕 Upload 🕞   | License 📃 Logs 😥 Settings |   |        |   |
|                  |                               |                           |   |        |   |
|                  |                               |                           |   |        |   |
|                  |                               |                           |   |        |   |
|                  | Language                      | English                   | • |        |   |
|                  | Theme                         | Light                     | • |        |   |
|                  | Set device name automatically | Rename sensor             | • |        |   |
|                  | Print labels                  |                           |   |        |   |
|                  | Timezone                      | Europe/Berlin             | • |        |   |
|                  | Version                       | 1.0.8403.24718            |   |        |   |
|                  | Pre release Updates           |                           |   |        |   |
|                  |                               | Check for updates         |   |        |   |
|                  |                               |                           |   |        |   |

Fig. 13: Section "Settings"

DEOS AG

User Manual – Version: 2023/01/30, V1.1

#### » DATA EXCHANGE

#### » READING DATA – INPUT REGISTER

Device data is received in the input register. The device sends values to the LoRa Gateway at a prescribed interval. During communication, the device sends a so-called *Uplink* with the values of the shown *Input Register*. During the same communication interval, the device is provided with a so-called *Downlink* with the *Holding Register*.

| No. | Name                                                                  | Data type | Unit                       |                                                                                                    |  |
|-----|-----------------------------------------------------------------------|-----------|----------------------------|----------------------------------------------------------------------------------------------------|--|
| 1   | Current Valve Position                                                | short     | %                          | Value of current valve position<br>0% = closed<br>100% = open                                                                                                    |  |
| 2   | Flow Sensor RAW Value                                                 | short     | °C                         | Raw value of current supply temperature sensor                                                                                                    |  |
| 3   | Flow Sensor Temperature                                               | short     | °C                         | Value of the current supply temperature (raw value plus offset)                                                                                                    |  |
| 4   | Ambient Sensor RAW Value                                              | short     | C°                         | Raw value of current room temperature                                                                                                    |  |
| 5   | Ambient Sensor Temperature Value                                      | short     | °C                         | Value of the current room temperature (raw value minus offset)                                                                                                    |  |
| 6   | Energy Storage is Low                                                 | bit       | 1 = Battery is low         | Error message: Battery depleted (< 25% battery status)                                                                                                    |  |
| 7   | Harvesting                                                            | bit       | 1 = Harvesting is active   | Status message: Active charging process (energy harvesting)                                                                                                    |  |
| 8   | Ambient Sensor Failure                                                | bit       | 1 = Sensor Failure         | Error message: Internal temperature sensor                                                                                                    |  |
| 9   | Flow Sensor Failure                                                   | bit       | 1 = Sensor Failure         | Error message: Internal supply temperature sensor                                                                                                    |  |
| 10  | Radio Communication Error                                             | bit       | 1 = Radio Loss             | Error message: Communication failed                                                                                                    |  |
| 11  | Radio Signal Strength                                                 | bit       | Weak Radio                 | Error message: Signal strength<br>0 = Normal radio signal (RSSI > -100 dBm)<br>1 = Weak radio signal (RSSI < -100 dBm)                                                  |  |
| 12  | Motor Error                                                           | bit       | 1 = Motor Error            | Error message: Motor                                                                                                    |  |
| 13  | Storage Voltage V                                                     | short     | V                          | Battery charge:<br>2.00 V = 0%<br>3.67 V = 100%                                                                                                    |  |
| 14  | Average Current Consumed                                              | short     | uA                         | Current average electricity consumed                                                                                                    |  |
| 15  | Average Current Generated                                             | short     | uA                         | Current average generated electricity                                                                                                    |  |
| 16  | Operating Condition                                                   | bit       | Operating Condition        | Operation signal:<br>0 = Device is in normal operation and is active<br>1 = Device is in installation position (delivery<br>state) and is inactive                      |  |
| 17  | Storage Fully Charged                                                 | bit       | 1= Fully Charged           | Status message: Battery is charged to 100%                                                                                                    |  |
| 18  | Reference Run Completed                                               | bit       | 1 = Successfully Completed | Status message: Successfully homed                                                                                                    |  |
| 19  | Operating Mode                                                        | short     | Operating Mode             | 0 = Valve position<br>1 = Supply temperature<br>2 = Room temperature                                                                                                    |  |
| 20  | Set Valve Position<br>Set Ambient Temperature<br>Set Flow Temperature | short     | %<br>°C<br>°C              | Information on the setpoint that was sent to the device via the downlink (no. 21). This value is communicated with a time lag, dependent on the communication interval. |  |

User Manual - Version: 2023/01/30, V1.1

#### **» WRITING DATA – HOLDING REGISTER**

Data points written to the device can be found in the holding register.

| No. | Name                                                                             | Data type | Unit                                                                     |                                                                                                    |
|-----|----------------------------------------------------------------------------------|-----------|--------------------------------------------------------------------------|----------------------------------------------------------------------------------------------------|
| 21  | Set Valve Position<br>Set Ambient Temperature<br>Set Flow Temperature            | short     | %<br>°C<br>°C                                                            | This data point determines the current actuator<br>position, the set room temperature, or the set<br>supply temperature on the device.                                                                                                    |
| 22  | Room TMP from RCU                                                                | short     | °C                                                                       | The room temperature from an external temperature sensor (Room-Control-Unit) that is specified as the set room temperature.                                                                                                    |
| 23  | Save Valve Position<br>Set Save Ambient Temperature<br>Set Save Flow Temperature | short     | %<br>°C (default 20°C)<br>°C                                             | After 6 failed communication attempts between<br>the gateway and the device, the device<br>switches to safety mode. This data point is<br>used to the set the safety position.                                                                                                    |
| 24  | Radio Communication Interval                                                     | short     | 1 = 5 min<br>0 = 10 min<br>2 = 60 min<br>3 = 120 min<br>4 = 240 min      | The device can communicate in various communication intervals.                                                                                                    |
| 25  | Selected User Mode                                                               | short     | 0 = Valve Position<br>1 = Flow Temperature<br>2 = Ambient Temperature    | This data point is used to determine the operating mode.<br>The selection includes the actuator positions, the room temperature (internal sensor), and the applied supply temperature.                                                                                                    |
| 26  | Selected Safety Mode                                                             | short     | 0 = SP Ambient Temperature<br>1 = Flow Temperature<br>2 = Valve Position | The device will regulate based on the preset<br>value specified under no. 23 and dependent on<br>the safety mode. The selection includes the<br>actuator positions, the room temperature<br>(internal sensor), and the applied supply<br>temperature.                                                                                                    |
| 27  | Offset Comp. Flow Sensor                                                         | short     | $\begin{array}{llllllllllllllllllllllllllllllllllll$                     | The offset value to compensate for the supply<br>temperature sensor value can be adjusted<br>using the selected difference because the<br>applied sensor cannot measure the exact<br>heating pipe temperature.                                                                                                    |
| 28  | Do Reference Run Now                                                             | bit       | 1 = Do Reference Run Now<br>0 = Don't Reference Run<br>Now               | If the value of the data point is 1, the device is homed automatically.                                                                                                    |
| 29  | Proportional Controller Gain                                                     | short     | 0 = '3' (default)<br>1 = '4'<br>2 = '1'<br>3 = '2'                       | The device compares the current room temperature with the desired setpoint temperature (using the internal or external temperature sensor, dependent on the operating mode). In the case of a temperature difference ( $\Delta$ ), the device will regulate in accordance with the formula (P × $\Delta$ × 4) %, whereby the P value can be altered using this data point. |
| 30  | Send Packet                                                                      | short     | From 0 to 1:<br>Packet will be sent once                                 | All the information of the holding register is<br>included in this packet and sent to the device.<br>The register should be left at 1 for about 5<br>seconds and then set back to 0.                                                                                                    |

## **DEOS TEO – Configuration with LoRa Toolkit**

User Manual – Version: 2023/01/30, V1.1

#### » **DISPOSAL**

#### » DEVICE DISPOSAL

| NOTE |          |                                                                      |
|------|----------|----------------------------------------------------------------------|
|      | Electric | al and electronic components impact the environment                  |
|      | » In ac  | dition to recyclable materials, the device also contains a battery.  |
|      | » Disp   | ose of the device without the battery.                               |
|      | » Dor    | ot dispose of the device with household waste.                       |
|      | » Take   | e the device to an appropriate waste collection center for disposal. |

# Technology for intelligent buildings

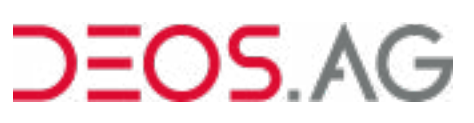

DEOS AG Birkenallee 76 48432 Rheine Germany 
 .49 5971 91133-20
 .49 5971 91133-2995
 info@deos-ag.com
 www.deos-ag.com
 www.deos-ag.com

#### © Copyright 2023 DEOS AG

This manual was prepared with the utmost care. DEOS AG, however, is not liable for damage or losses resulting from or in connection with errors, ambiguities or other circumstances. Errors and changes excepted.

#### Note:

We are pointing out that the software and hardware names and brand names of the respective companies used in this manual are generally protected by brand, trademark or patent laws.